## **Remote MT8000 with iPhone**

1. Setting MT8000 VNC function. Please refer the document as below link. <u>ftp://ftp.weintek.com/MT8000/eng/FAQ/FAQ\_28\_How\_to\_use\_VNC\_server.pdf</u>

2. Open 🥥 App Store, search "VNC". Find "Mocha VNC Lite" and install.

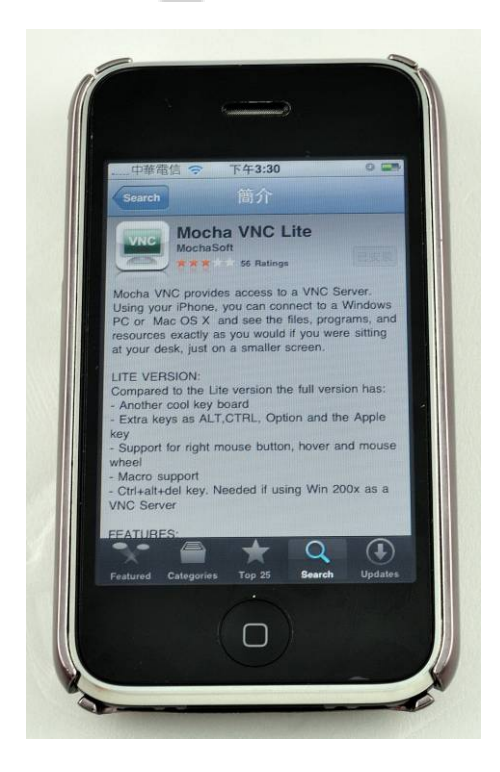

3. In Mocha VNC Lite, set HMI IP address, Password, TCP port = 5900. Click "Connect" and users are able to control HMI by iPhone.

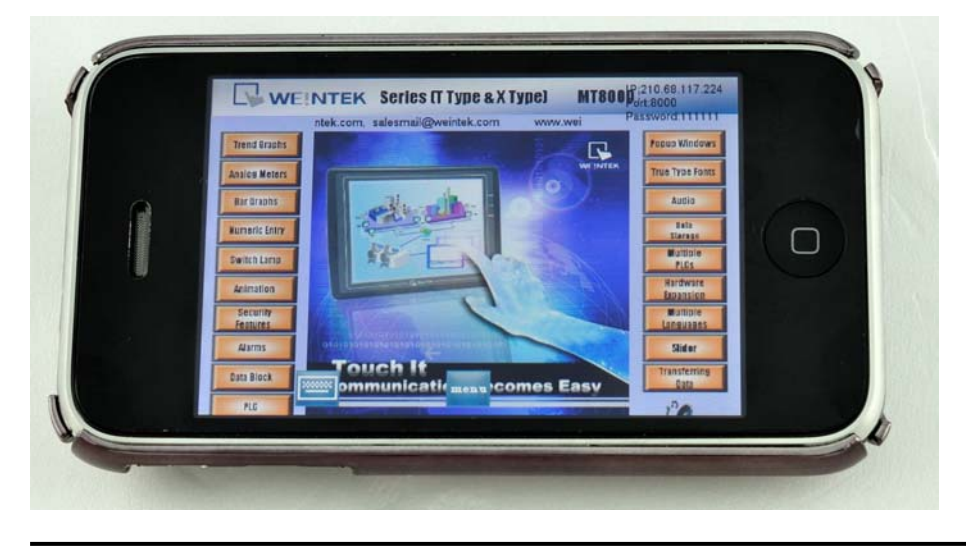